# OJS3: amministrazione del sito

Maria Franca Lorenzoni Direzione Servizi Bibliotecari Biblioteca del Distretto Tecnologico - Sezione Ingegneria

#### si accede da <u>http://ojs3unica.cineca.it/</u> utilizzando le stesse credenziali in uso su OJS2.

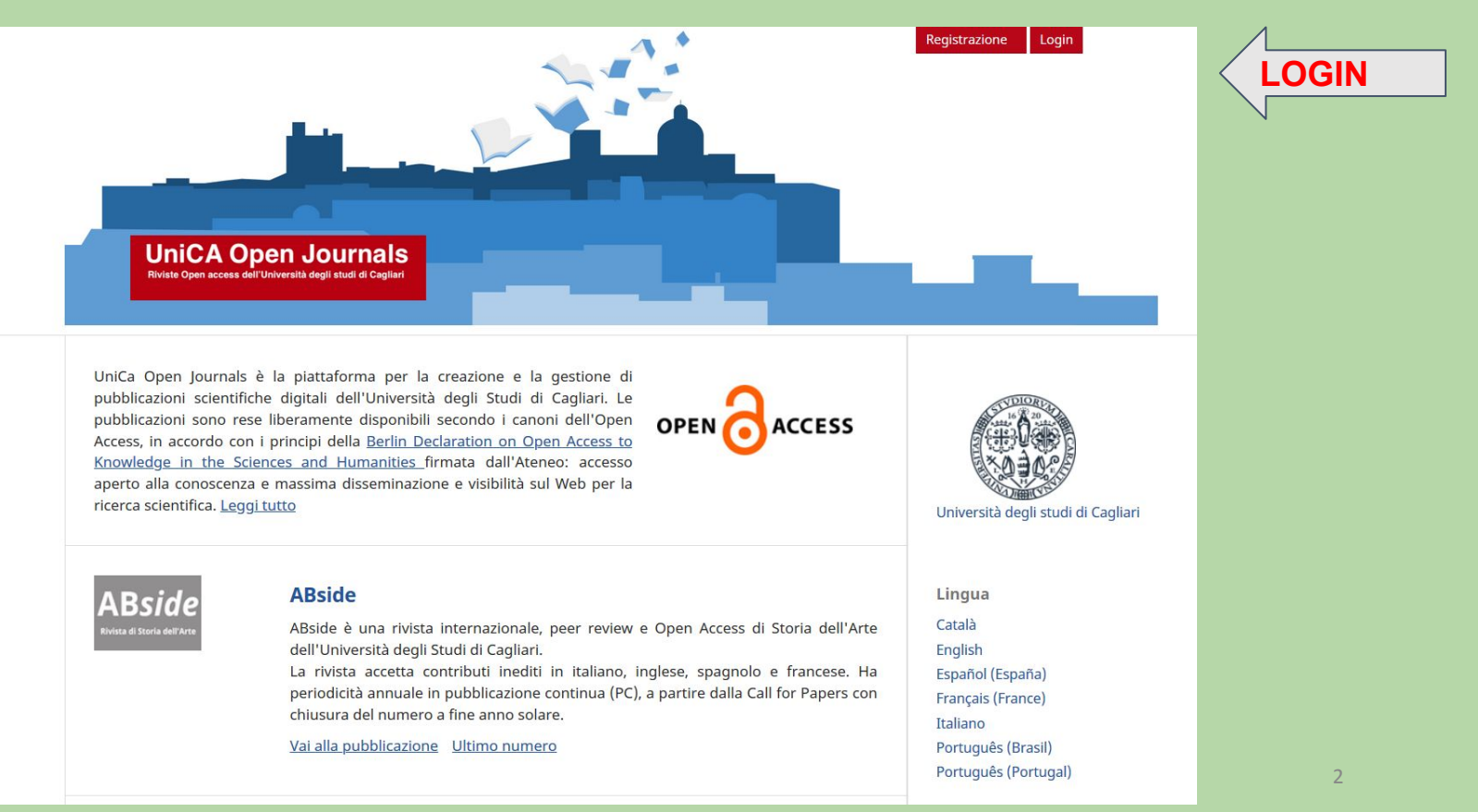

si accede da http://ojs3unica.cineca.it/ utilizzando le stesse credenziali in uso su OJS2. Cliccare su Login per

inserire le credenziali

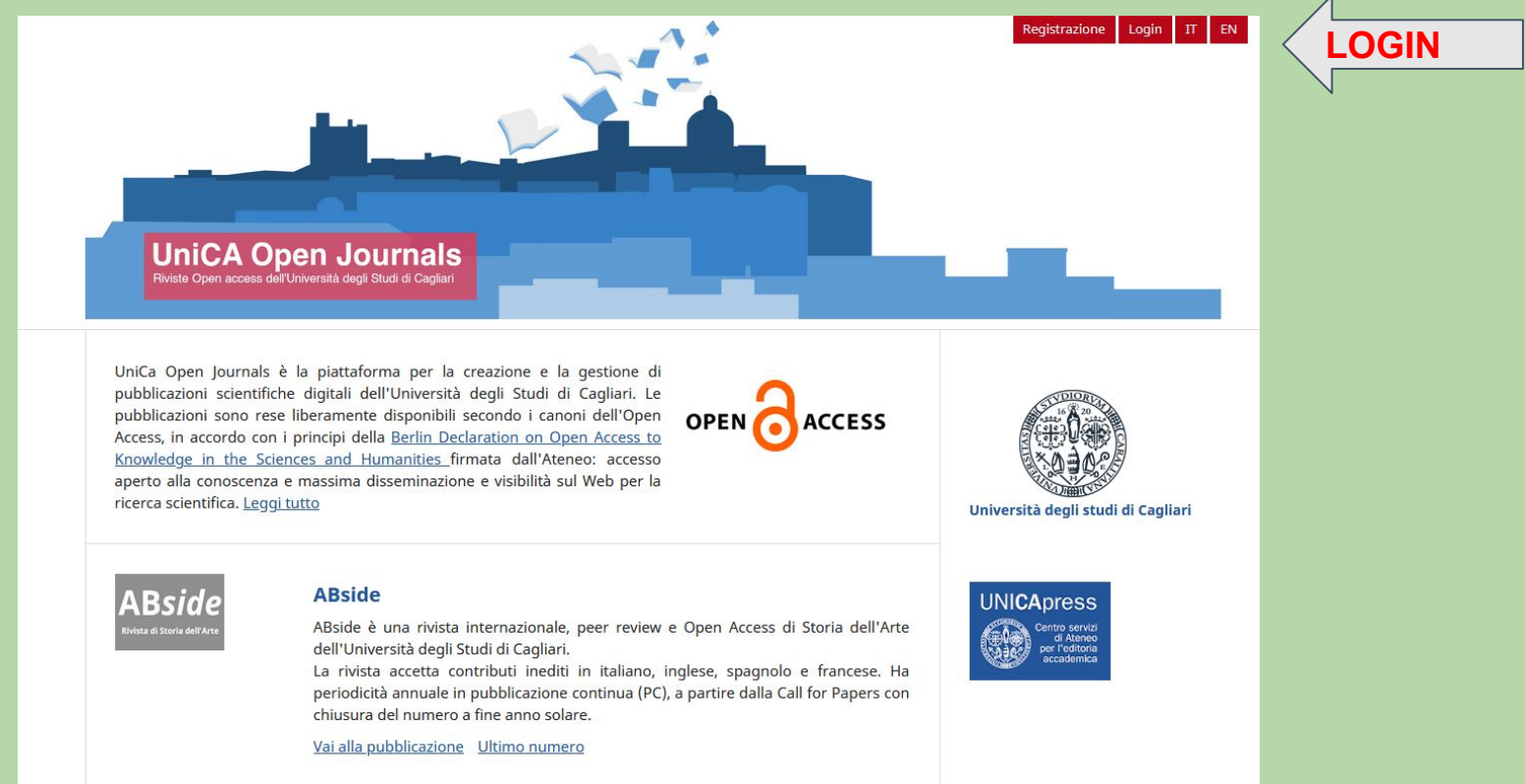

si accede da <u>http://ojs3unica.cineca.it/</u> utilizzando le stesse credenziali in uso su OJS2.

| Unica Open Journals<br>Riviste Open access déll'Università degli studi di Cagliari |       |
|------------------------------------------------------------------------------------|-------|
| Home / Entra Nome utente *                                                         | LOGIN |
| Password * Password dimenticata? Ricordami Registrati Entra                        | V     |

#### click su amministrazione per accedere all'ambiente di produzione

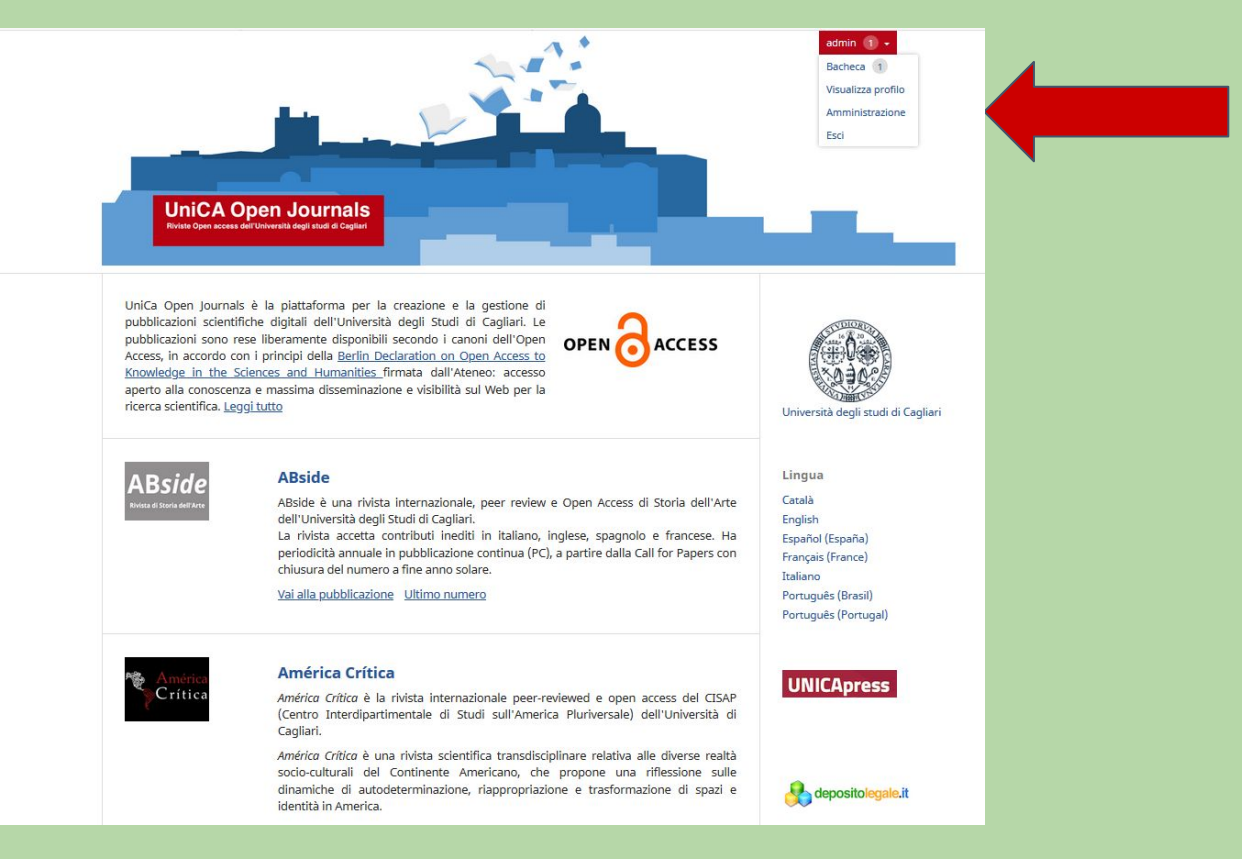

#### OJS3 : amministrazione del sito

| Open Journal Systems 🔻 | Lavori 1                                    | 😧 Italiano | Visualizza il sito | 🛔 admin |
|------------------------|---------------------------------------------|------------|--------------------|---------|
|                        | Amministrazione del sito                    |            |                    |         |
| Amministrazione        | Gestione del sito                           |            |                    |         |
|                        | Impostazioni                                |            |                    |         |
|                        | Funzioni di amministrazione                 |            |                    |         |
|                        | Informazioni sul sistema                    |            |                    |         |
|                        | Fai scadere le sessioni degli utenti        |            |                    |         |
|                        | Svuota la cache dei dati                    |            |                    |         |
|                        | Svuota la cache dei template                |            |                    |         |
|                        | Svuota registro delle procedure programmate |            |                    |         |
|                        |                                             |            |                    |         |

Profilo utente, la registrazione, l'accesso e le modifiche.

Una volta effettuato l'accesso, è possibile configurare il profilo utente e le impostazioni di notifica. Per visualizzare il proprio profilo, cliccare sul nome utente in alto a destra del sito poi su Visualizza profilo.

Da qui è possibile aggiornare il nome, i dettagli di contatto e la password, nonché gestire il profilo pubblico e configurare il tipo di notifiche che si desidera ricevere.

Se si è iscritti come revisori, si possono inserire i propri interessi di revisione entrando nella scheda Ruoli.

| rofilo                            |                                |           |  |
|-----------------------------------|--------------------------------|-----------|--|
| Identità Contatti Ruoli Pubbli    | ico Password Notifiche API key |           |  |
| ome utente                        |                                |           |  |
| Imin                              |                                |           |  |
| lome                              |                                |           |  |
| dmin                              |                                | admin     |  |
| ome *                             | Secondo nome                   | Cognome * |  |
|                                   | aa                             |           |  |
|                                   |                                | Suffisso  |  |
| 'tolo (Ing., Dott. ecc.)          | Iniziali                       | 50))330   |  |
| itolo (Ing., Dott. ecc.)<br>Salva | Iniziali                       | JULIA     |  |

OJS 3 ora ha un'interfaccia separata, una volta effettuato l'accesso al sistema editoriale. Ciò non solo semplifica la personalizzazione dell'interfaccia del lettore, ma fornisce anche agli utenti OJS di riviste diverse un'esperienza coerente. L'interfaccia editoriale è nota come **dashboard** ed è composta dai seguenti elementi:

- **Barra di navigazione superiore**: a sinistra, si trova il nome della rivista con la quale si sta attualmente lavorando. Se si è iscritti a più di una rivista, si può usare per passare da una rivista all'altra.
- Accanto ci sono le attività (elementi che richiedono attenzione immediata). **A destra**, puoi cambiare lingua se la rivista è multilingue, visualizzare l'interfaccia del lettore o fare clic sul tuo nome utente per visualizzare il tuo profilo o il logout. **Pannello del menu a sinistra**: queste sono le sezioni principali della dashboard, incluse le proposte, la gestione dei fascicoli, le impostazioni (della rivista, del sito web, del flusso di lavoro e la distribuzione), la gestione degli utenti e dei ruoli e gli strumenti.
- Gli utenti con un minor numero di autorizzazioni (ad es. Autori, revisori, copyeditor, ecc.) qui vedranno un minor numero di link.
- Barra di navigazione blu: queste opzioni di menu sono specifiche per le diverse sezioni del flusso editoriale.
- Pannello principale: nel pannello principale viene visualizzata l'area di lavoro corrente.

#### OJS3 : amministrazione del sito

| Open Journal Systems 🔹    | Lavori 0                                    | Italiano | • Visualizza il sito | 🛔 admin |
|---------------------------|---------------------------------------------|----------|----------------------|---------|
| ABside                    | Amministrazione del site                    |          |                      |         |
| América Crítica           |                                             |          |                      |         |
| Anuac                     |                                             |          |                      |         |
| ArcheoArte                | Gestione del sito                           |          |                      |         |
| Between                   | Divicto                                     |          |                      |         |
| Cartagine. Studi e Ricerc |                                             |          |                      |         |
| Critical Hermeneutics     |                                             |          |                      |         |
| Layers. Archeologia Terri | Eurzioni di amministraziona                 |          |                      |         |
| Medea                     |                                             |          |                      |         |
| Portales                  | Informazioni sul sistema                    |          |                      |         |
| Flowpath 2017             | Fai scadere le sessioni degli utenti        |          |                      |         |
| Geomorphology for Soci    | Svuota la cache dei dati                    |          |                      |         |
| Mediterranean Geoarch     | Svuota la cache dei template                |          |                      |         |
| International journal of  | Svuota registro delle procedure programmate |          |                      |         |
| Cagliari Engineering Jour |                                             |          |                      |         |

Spostando il cursore in alto a sinistra sulla scritta Open Journal Systems viene visualizzato l'elenco delle riviste presenti. Se si è iscritti a più di una rivista, si può usare per passare da una rivista all'altra.

#### OJS3 : amministrazione del sito

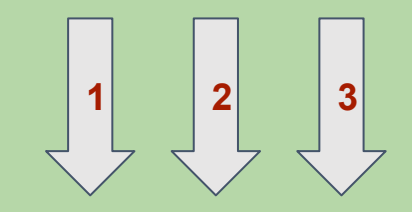

| Open Journal Systems 🔹                       | Lavori 0                                    | Italiano       | 👁 Visualizza il si | to 💄 admin |
|----------------------------------------------|---------------------------------------------|----------------|--------------------|------------|
| UniCA Open Journals 🛞 Università di Cagilari | Amministrazione del site                    | Català         |                    |            |
|                                              |                                             | English        |                    |            |
|                                              |                                             | Español (Españ | a)                 |            |
| Amministrazione                              | Gestione del sito                           | Français (Fran | e)                 |            |
|                                              | Divisto                                     | Português (Bra | sil)               |            |
|                                              |                                             | Português      |                    |            |
|                                              | Impostazioni                                | (Portugal)     |                    |            |
|                                              | Funzioni di amministrazione                 |                |                    |            |
|                                              | Informazioni sul sistema                    |                |                    |            |
|                                              | Fai scadere le sessioni degli utenti        |                |                    |            |
|                                              | Svuota la cache dei dati                    |                |                    |            |
|                                              | Svuota la cache dei template                |                |                    |            |
|                                              | Svuota registro delle procedure programmate |                |                    |            |

In alto a destra i menù a tendina per la scelta delle lingue dell'interfaccia (1), per il passaggio rapido alla visualizzazione del sito (2) e alla visualizzazione e modifica del profilo (3).

**Barra di navigazione superiore: a sinistra** troviamo il nome della rivista con la quale si sta attualmente lavorando. Se si è iscritti a più di una rivista la si utilizza per passare da una rivista all'altra. Cliccando su **Visualizza il sito** si passa rapidamente alla visualizzazione dell'**interfaccia utente**.

| ABside 🔹                  | Lavori 🗕                     |                              |                         | 🤤 Italiano 💿 Visualizza il sito 🛔 adm |
|---------------------------|------------------------------|------------------------------|-------------------------|---------------------------------------|
| América Crítica           | Proposte                     |                              |                         |                                       |
| Anuac                     |                              |                              |                         |                                       |
| ArcheoArte                | Lavori in coda Non assegnati | Tutte le code attive Archivi |                         | Aiuto                                 |
| Between                   |                              |                              |                         |                                       |
| Cartagine. Studi e Ricerc |                              |                              |                         |                                       |
| Critical Hermeneutics     | Assegnati a me               | Q Cerca                      | ▼ Filtri Nuova proposta |                                       |
| Layers. Archeologia Terri |                              |                              | 0 proposte              |                                       |
| Medea                     |                              |                              |                         |                                       |
| Portales                  |                              |                              |                         |                                       |
| Flowpath 2017             |                              |                              |                         |                                       |
| Geomorphology for Soci    |                              |                              |                         |                                       |
| Mediterranean Geoarch     |                              |                              |                         |                                       |
| International journal of  |                              |                              |                         |                                       |
| Cagliari Engineering Jour |                              |                              |                         |                                       |
|                           |                              |                              |                         |                                       |

#### Interfaccia utente

Per impostazione predefinita, Open Journal Systems è installato con un'interfaccia utente molto semplice e funzionale. Ciò include un'intestazione superiore, una barra di navigazione, blocchi di navigazione a destra e un blocco di contenuto principale al centro della pagina.

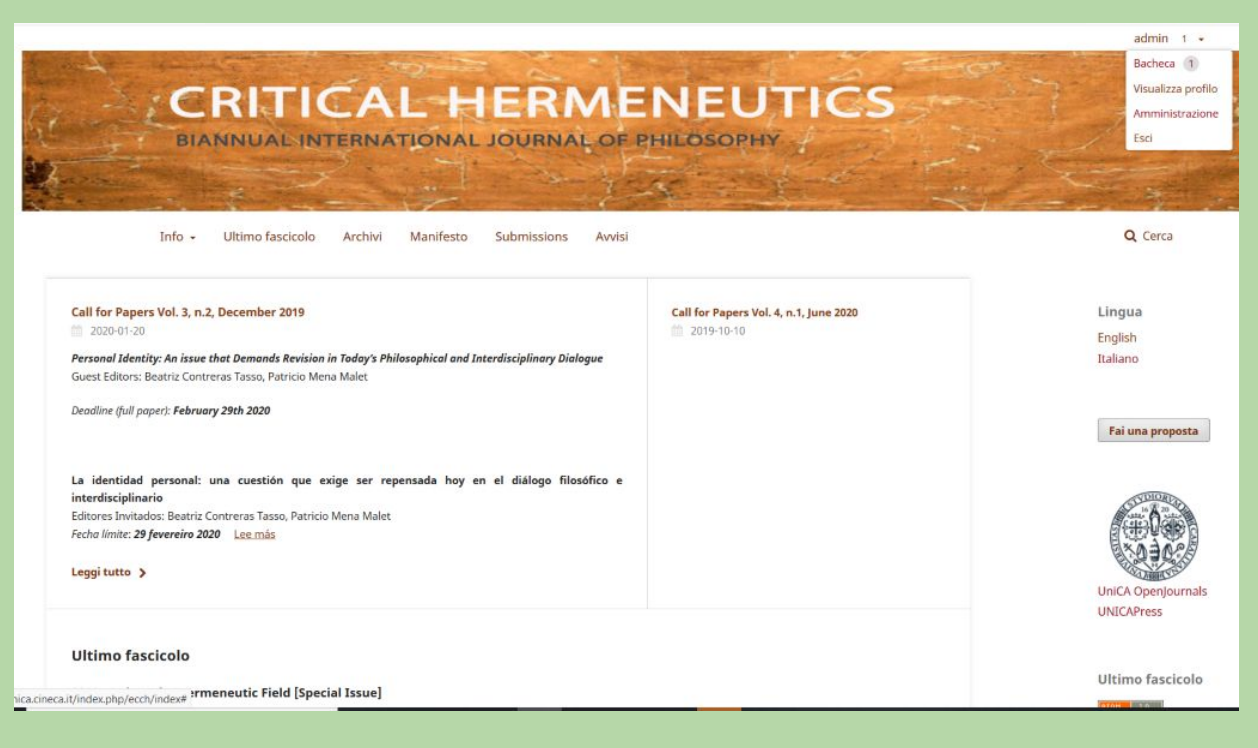

#### Interfaccia utente

| América Crítica<br>Ultimo fascicolo Archivi Info -                                                                                                    |                                                                       | admin (10) s<br>Bacheca (0)<br>Visualizza profilo<br>Amministrazione<br>Esci | Funzioni<br>utente                                                                                                    |
|----------------------------------------------------------------------------------------------------|-----------------------------------------------------------------------|------------------------------------------------------------------------------|----------------------------------------------------------------------------------------------------|
| Ultimo fascicolo<br>V. 3 N. 2 (2019)<br>Pubblicato: 2020-01-28                                                                                                    | Lingua<br>English<br>Español (España)<br>Italiano<br>Ultimo fascicolo |                                                                              | Funzioni utente:<br>raggruppate in<br>alto a destra<br>nascondono il<br>gestionale dalla<br>vista generale<br>dell'utente Le |
| Pasado vivido, pasado reconstruido. Memoria fragmentada y perfiles de la autoficción en Colección particular, de Gonzalo Eltesch         Giuseppe Gatti Riccardi       9-33            PDF (Español (Español))          No Se vende (Not for sale). An anti-gentrification grassroots campaign of Puerto Ricans in Chicago         Ivis García       35-61            PDF (English) |                                                                       |                                                                              | informazioni<br>sulla barra<br>laterale sono<br>chiaramente<br>suddivise.                                                    |

La **barra di navigazione superiore** ha un menù a tendina per le funzioni "**Info**". Come OJS 2, ogni articolo ha un titolo linkato per la visualizzazione di metadati, abstract e pdf e le galley sono ora chiaramente etichettate sotto i titoli con loghi più chiari.

**A destra**, il blocco per cambiare lingua se la rivista è multilingue **(1)**, e le funzioni utente (Bacheca messaggi), Visualizza profilo, Amministrazione,Esci **(2)**.

| América Crítica<br>Ultimo fascicolo Archivi Info +                                                                                                    |                                                          | admin (0)<br>Bacheca (0)<br>Visualizza profilo<br>Amministrazione<br>Esci | 2 |
|----------------------------------------------------------------------------------------------------|----------------------------------------------------------|---------------------------------------------------------------------------|---|
| Ultimo fascicolo<br>V. 3 N. 2 (2019)<br>Pubblicato: 2020-01-28                                                                                                    | <b>Lingua</b><br>English<br>Español (España)<br>Italiano |                                                                           | 1 |
| <ul> <li>Articoli</li> <li>Pasado vivido, pasado reconstruido. Memoria fragmentada y perfiles de la autoficción en Colección particular, de Gonzalo Eltesch</li> <li>Giuseppe Gatti Riccardi</li> <li>9-33</li> <li>PDF (Español (España))</li> </ul> | Ultimo fascicolo                                         |                                                                           |   |

#### Interfaccia editoriale

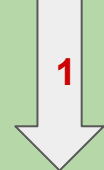

**Barra di navigazione superiore:** a **sinistra (1)** si trova il nome della rivista sulla quale si sta attualmente lavorando (Cagliari Engineering Journal, rivista di prova). A **destra** si può cambiare lingua **(2)** se la rivista è multilingue, visualizzare l'interfaccia del lettore **(3)** o fare clic sul nome utente per visualizzare il profilo o effettuare il logout **(4)**.

|   | 2 | 3 |   |   | 4 |   |
|---|---|---|---|---|---|---|
| 2 |   |   | 7 | 2 |   | 7 |

| Nome della         | vista *                            |                                       |                    | Iniziali della rivista * |   | Abbreviazione della ri | ivista |
|--------------------|------------------------------------|---------------------------------------|--------------------|--------------------------|---|------------------------|--------|
| Cagliari Engine    | ering Journal                      |                                       | Q                  | CEJ                      | 0 | Ca Eng Jour            |        |
|                    |                                    |                                       |                    |                          |   |                        |        |
|                    |                                    |                                       |                    |                          |   |                        |        |
| Editore            |                                    |                                       |                    |                          |   |                        |        |
| Il nome dell'or    | anizzazione responsabile della pub | blicazione comparira tra le informazi | oni sulla rivista. |                          |   |                        |        |
| ne Università di C | gliari - UnicaPress                |                                       |                    |                          |   |                        |        |
|                    |                                    |                                       |                    |                          |   |                        |        |
| ISSN               |                                    | 1                                     |                    |                          |   |                        |        |
|                    |                                    |                                       |                    |                          |   |                        |        |
|                    |                                    | ISSN                                  |                    |                          |   |                        |        |
| E ICCNI            |                                    | 13310                                 |                    |                          |   |                        |        |
| E-ISSN             |                                    |                                       |                    |                          |   |                        |        |
| E-ISSN             |                                    |                                       |                    |                          |   |                        |        |

Pannello del menu a sinistra: queste sono le sezioni principali della dashboard, le Proposte, la gestione dei Fascicoli (futuri e passati), le Impostazioni (della rivista, del sito web, il flusso di lavoro e la distribuzione), la gestione degli Utenti & Ruoli e gli Strumenti. Cliccando su Amministrazione si torna alla gestione del sito e alle funzioni di amministrazione.

| Cagliari Engineering Journal 🔻 | Lavori 0                                                                                                    |                                                     | 😌 Italiano 🛛 👁 Visualizza il sito | 💄 admin |
|--------------------------------|----------------------------------------------------------------------------------------------------|-----------------------------------------------------|-----------------------------------|---------|
|                                | Setup                                                                                                    |                                                     |                                   |         |
| Proposte                       | Testata Contatti Sezioni della rivista                                                                                      |                                                     |                                   | 0 Aiuto |
| Fascicoli                      | Nome della rivista *                                                                                                    | Iniziali della rivista *                            | Abbreviazione della rivista       |         |
| Impostazioni                   | Cagliari Engineering Journal                                                                                                | CEJ Q                                               | Ca Eng Jour                       | 0       |
| Utenti & Ruoli                 |                                                                                                    |                                                     |                                   |         |
| Strumenti                      | <b>Editore</b><br>Il nome dell'organizzazione responsabile della pubblicazione comparirà tra le informazioni sulla rivista. |                                                     |                                   |         |
| Amministrazione                | Università di Cagliari - UnicaPress                                                                                         |                                                     |                                   |         |
|                                | ISSN                                                                                                    |                                                     |                                   |         |
|                                | E-ISSN ISSN                                                                                                    |                                                     |                                   |         |
|                                | Presentazione della rivista<br>Descrizione riassuntiva                                                                      |                                                     |                                   |         |
|                                | D D B I U \= \= \alpha \& \> \\$ □ Upload ±                                                                                 |                                                     |                                   | 0       |
|                                | Caqliari Engineering Journal è una rivista internazionale dedicata alla pubblicazione di articoli scientifici ne            | ll'ambito dell'ingegneria e delle scienze applicate |                                   |         |

Da **Impostazioni** -> **Rivista** si accede al **Setup**. Qui si possono inserire e/o modificare le informazioni sulla Rivista. L'icona rossa "mappamondo" a destra dei box e nell'editor html diventa verde quando sono stati compilati tutti i moduli nelle varie lingue (se la rivista ha un'interfaccia multilingue).

| Cagliari Engineering Journal | - Lavori 1                                                          |                                                |                                                                |          |                                    |   | 😧 Italiano 🗶 V              | /isualizza il sito 💄 admin |
|------------------------------|---------------------------------------------------------------------|------------------------------------------------|----------------------------------------------------------------|----------|------------------------------------|---|-----------------------------|----------------------------|
| OPEN JOURNAL SYSTEMS         | Setup<br>Testata Conta                                              | tti Sezioni della rivista                      |                                                                |          |                                    |   |                             | 0 Aiuto                    |
| Proposte                     | Nome della rivista                                                  | *                                              |                                                                |          | Iniziali della rivista *           |   | Abbreviazione della rivista |                            |
| Fascicoli                    | Cagliari Engineering J                                              | ournal                                         |                                                                | 0        | CEJ                                | 0 | Ca Eng Jour                 | •                          |
| Impostazioni                 | Rivista                                                             |                                                |                                                                |          |                                    |   |                             |                            |
| Utenti & Ruoli               | Sito web                                                            | one responsabile della pubblicazion            | one comparirà tra le informazioni sulla rivista.               |          |                                    |   |                             |                            |
| Strumenti                    | Flusso di lavoro                                                    | InicaPress                                     |                                                                |          |                                    |   |                             |                            |
| Amministrazione              | Distribuzione                                                       |                                                |                                                                |          |                                    |   |                             |                            |
|                              | E-ISSN<br>Presentazione dell<br>Descrizione riassuntiv<br>Pa to B Z | a rivista<br>a<br>⊻ ☷ ☷ & & & ↔                | ISSN<br>ISSN<br>Lipload ±                                      |          |                                    |   |                             | ٥                          |
|                              | Cagliari Engineering J                                              | <i>burnal</i> è una rivista internazionale dec | edicata alla pubblicazione di articoli scientifici nell'ambito | dell'ing | jegneria e delle scienze applicate |   |                             |                            |

Impostazioni -> Sito web: consentono di configurare <u>l'aspetto</u> e <u>il funzionamento</u> del sito Web della rivista. È composto dalle seguenti schede: Aspetto, Informazioni sul sito, Archiviazione, Lingue, Plugin, Avvisi, Menu di navigazione, Pagine statiche.

| Cagliari Engineering Journal | • Lavori 🕕                           |                                           |                     |                  |               |                     |                                                                                | 😋 Italiano | Visualizza il sito | 💄 admin |
|------------------------------|--------------------------------------|-------------------------------------------|---------------------|------------------|---------------|---------------------|--------------------------------------------------------------------------------|------------|--------------------|---------|
|                              | Impostazio                           | ni del sito                               |                     |                  |               |                     |                                                                                |            |                    |         |
| Proposte                     | Aspetto                              | Informazioni sul sito                     | Archiviazione       | Lingue P         | Plugin Avvisi | Menu di navigazione | Pagine statiche                                                                |            |                    | O Aiuto |
| Fascicoli                    | Logo                                 |                                           |                     |                  |               |                     |                                                                                |            |                    |         |
| Impostazioni                 | Rivista                              |                                           |                     |                  |               |                     |                                                                                |            |                    |         |
| Utenti & Ruoli               | Sito web                             | 3.jpg                                     |                     |                  |               |                     | Between<br>P Hotel Compared Attractions & Easter<br>Notel Compared Attractions | C >        | X                  |         |
| Strumenti                    | Flusso di lavoro                     | to<br>D                                   |                     |                  |               |                     |                                                                                |            |                    |         |
| Amministrazione              | Distribuzione<br><u>Elimina</u>      |                                           |                     |                  |               |                     |                                                                                |            |                    |         |
|                              | 🛓 Carica                             | ]                                         |                     |                  |               |                     |                                                                                |            |                    |         |
|                              | <b>Piè di pagir</b><br>Inserisci imm | <b>1a</b><br>agini, testo o codice HTML ( | che vuoi compaia ne | el piè di pagina |               |                     |                                                                                |            |                    |         |
|                              | <b>D D</b>                           | B <i>I</i> ⊻ ⋮≡ ⋮≡                        | 8 22 0 5            | Upload           | ±             |                     |                                                                                |            |                    | 0       |
|                              |                                      |                                           |                     |                  |               |                     |                                                                                |            |                    |         |

## Informazioni sul sito: utilizzare questi campi per modificare il testo nelle pagine Per i lettori, Per gli autori, Per i bibliotecari sul sito Web della rivista.

Ricorda di cliccare su **Salva** in fondo alla sinistra della pagina per registrare eventuali modifiche.

| Impostazioni del sito                                                                                                    |                                                                                                    |
|----------------------------------------------------------------------------------------------------|----------------------------------------------------------------------------------------------------|
|                                                                                                    |                                                                                                    |
| Aspetto Enformazioni sui sito Archiviazione Lingue Plugin Avvisi Menu di navigazione Pagine staticne                                                                                                    | 0 Aiuto                                                                                                    |
| Descrizioni                                                                                                    |                                                                                                    |
| Una breve descrizione della rivista per i bibliotecari e i potenziali autori e lettori, è disponibile nella sezione "Informazioni" del menu laterale.                                                                                                    |                                                                                                    |
| Per i lettori                                                                                                    |                                                                                                    |
| $\square \square \square B I \sqcup := := ? :: OPload =$                                                                                                    | •                                                                                                    |
| Incoraggiamo i lettori a iscriversi al servizio di notifica di questa rivista. Usa il link <u>Registra</u> in alto alla homepage della rivista. Con questa registrazione il lettore riceverà l'indice per email di ogni ni<br>rivista. Vedi la <u>dichiarazione sulla privacy</u> della rivista che assicura il lettori che il loro nome e indirizzo email non sarà usato per altri fini. | uova uscita della                                                                                                    |
|                                                                                                    |                                                                                                    |
|                                                                                                    | Powered by TinyMCE                                                                                                    |
|                                                                                                    | Descrizioni<br>Una breve descrizione della rivista per i bibliotecari e i potenziali autori e lettori, è disponibile nella sezione "Informazioni" del menu laterale.<br>Per i lettori<br>Per i lettori<br>De C B I U IIII E III e C C C IIIII U IIIIIIIIIIIIIIIIIII |

In **Impostazioni sito Web** -> **Lingue** si possono visualizzare un elenco di lingue o impostazioni installate sul sito e configurare il modo in cui le lingue vengono utilizzate nella propria rivista.

| Cagliari Engineering Journal 🔻 | Lavori 1                      |                             |                                   |              | 🤉 Italiano 💿 Visualizza il sito 🛔 admir |
|--------------------------------|-------------------------------|-----------------------------|-----------------------------------|--------------|-----------------------------------------|
| OIS                            | Impostazioni del sito         |                             |                                   |              |                                         |
| OPEN JOURNAL SYSTEMS           | Aspetto Informazioni sul sito | Archiviazione Lingue Plugin | Avvisi Menu di navigazione Pagine | statiche     | Aiuto                                   |
| Proposte                       |                               | $\bigcirc$                  |                                   |              |                                         |
| Fascicoli                      | Lingue                        |                             |                                   |              |                                         |
|                                | Locale                        | Lingua principale           | UI                                | Moduli       | Proposte                                |
| Impostazioni                   | English                       | 0                           | $\checkmark$                      | $\checkmark$ |                                         |
| Utenti & Ruoli                 | Italiano                      | ۲                           | $\checkmark$                      |              |                                         |
| Strumenti                      | Español (España)              | 0                           | $\checkmark$                      | $\checkmark$ |                                         |
| Amministrazione                | Français (France)             | 0                           | $\checkmark$                      | $\checkmark$ |                                         |
|                                | Português (Brasil)            | 0                           | $\checkmark$                      |              |                                         |
|                                | Català                        | 0                           |                                   |              |                                         |
|                                | Português (Portugal)          | 0                           |                                   |              |                                         |
|                                |                               |                             |                                   |              |                                         |

Per **modificare** o **cancellare** una pagina statica già inserita cliccare sulla freccia azzurra alla sinistra del titolo della pagina, accedere al modulo di Modifica o Cancella per eliminare la pagina.

| Cagliari Engineering Journal 🝷 | Lavori 1                     |                                      |               |        |        |        |                     |                 | 😧 Italiano | Visualizza il sito    | 💄 admin |
|--------------------------------|------------------------------|--------------------------------------|---------------|--------|--------|--------|---------------------|-----------------|------------|-----------------------|---------|
| OFEN JOURNAL SYSTEMS           | Impostazio<br>Aspetto        | ni del sito<br>Informazioni sul sito | Archiviazione | Lingue | Plugin | Avvisi | Menu di navigazione | Pagine statiche |            |                       |         |
| Proposte                       |                              |                                      |               |        |        |        |                     |                 |            |                       |         |
| Fascicoli                      | Pagine sta                   | atiche                               |               |        |        |        |                     |                 | Ag         | igiungi una pagina St | atica   |
|                                | Titolo                       |                                      |               |        |        |        | Path                |                 |            |                       |         |
| Impostazioni                   | News 08/                     | 04                                   |               |        |        |        | New                 |                 |            |                       |         |
| Utenti & Ruoli                 | <ul> <li>Linee Gu</li> </ul> | ida per gli Autori                   |               |        |        |        | LGA                 |                 |            |                       |         |
| Strumenti                      | Modifica                     | Cancella                             |               |        |        |        |                     |                 |            |                       |         |
| Amministrazione                |                              |                                      |               |        |        |        |                     |                 |            |                       |         |
|                                | 1                            |                                      |               |        |        |        |                     |                 |            |                       |         |

Plugin: utilizzare questa pagina per visualizzare tutti i plugin installati e trovare nuovi plugin.
 Plugin installati: i plugin elencati qui sono disponibili nell'installazione di OJS3. Per abilitarli o disabilitarli occorre porre il flag di fianco alla descrizione. Alcuni plugin sono richiesti per il sistema e non possono essere disabilitati.

| Cagliari Engineering Journal 🝷 | Lavori 1                                                                 |                                                                                                    | Italiano  | 👁 Visualizza il sito 🛛 💄 admin |
|--------------------------------|--------------------------------------------------------------------------|----------------------------------------------------------------------------------------------------|-----------|--------------------------------|
| OPEN JOURNAL SYSTEMS           | Impostazioni del sito Aspetto Informazioni sul sito Archiviazione Lingue | Plugin Avvisi Menu di navigazione Pagine statiche                                                                                |           | • Aiuto                        |
| Proposte                       |                                                                          | $\mathbf{U}$                                                                                                    |           |                                |
| Fascicoli                      | Plugin installati Lista Plugin                                           |                                                                                                    |           |                                |
| Impostazioni                   | Plugin                                                                   |                                                                                                    | Q Carca   | Carica un nuovo nlugin         |
| Utenti & Ruoli                 | Nome                                                                     | Descrizione                                                                                                    | Abilitato | canca an nuovo pragin          |
| Strumenti                      | Plugin per i metadati (3)                                                |                                                                                                    |           |                                |
| Amministrazione                | <ul> <li>Metadati OpenURL 1.0</li> </ul>                                 | Fornisce schemi e adattatori di applicazioni OpenURL 1.0                                                                         |           |                                |
| Amministrazione                | Metadati MODS 3.4                                                        | Fornisce schemi MODS 3.4 e e adattatori di applicazioni collegati.                                                               |           |                                |
|                                | Meadati Dublin Core 1.1                                                  | Fornisce schemi e adattatori di applicazioni Dublin Core 1.1                                                                     |           |                                |
|                                | Modalità di autenticazione (0)                                           |                                                                                                    |           |                                |
|                                |                                                                          | Nessun elemento                                                                                                    |           |                                |
|                                | Gestione dei blocchi (5)                                                 |                                                                                                    |           |                                |
|                                | <ul> <li>Modulo degli abbonamenti</li> </ul>                             | Questo plugin visualizza nella barra laterale informazioni sugli abbonamenti.                                                    |           |                                |
|                                | Blocco per la scelta della lingua                                        | Questo plugin inserisce nel menu laterale un menu a tendina che<br>permette agli utenti di scegliere la lingua dell'interfaccia. |           |                                |
|                                | <ul> <li>Modulo di informazioni</li> </ul>                               | Questo plugin inserisce nella barra laterale i link a informazioni sulla rivista.                                                |           |                                |

### **Plugin installati:** fai clic sulla freccia blu accanto al nome del plugin per visualizzare i collegamenti alle impostazioni Elimina, Aggiorna o Configura.

| <ul> <li>Gestore di blocchi personalizzati</li> </ul>                               | Questo plugin permette di gestire blocchi personalizzati sulle barre<br>laterali. È possibile modificare i blocchi nelle impostazioni di<br>ciascun plugin creato.      | <b>&gt;</b>  |
|-------------------------------------------------------------------------------------|----------------------------------------------------------------------------------------------------|--------------|
| Linguaggio per gestire lo stile delle citazioni     Configurazioni Elimina Aggiorna | Abilitata i lettori a scaricare la citazione di un articolo pubblicato in<br>uno dei numerosi formati supportati dal linguaggio per gestire lo<br>stile delle citazioni |              |
| <ul> <li>Plugin indicizzazione per il Dublin Core</li> </ul>                        | Questo plugin inseriscre i meta tag Dublin Core nelle pagine che                                                                                                    | $\checkmark$ |
|                                                                                     | visualizzano gli articoli a finalità di indicizzazione / SEO                                                                                                    |              |

**Galleria plugin**: la galleria dei plugin fornisce l'accesso ai plugin creati esternamente, che potrebbero non essere inclusi nell'installazione di OJS, ma sono disponibili per il download e l'attivazione. Solo l'amministratore può installare un nuovo plugin.

| Cagliari Engineering Journal 🝷 | Lavori 1                                      |                                                                                                    | 📀 Italiano 💿 Visualizza il | l sito 🔒 admin |
|--------------------------------|-----------------------------------------------|----------------------------------------------------------------------------------------------------|----------------------------|----------------|
| <u>OJS</u>                     | Impostazioni del sito                         |                                                                                                    |                            |                |
| OPEN JOURNAL SYSTEMS           | Aspetto Informazioni sul sito Archiviazione I | ingue Plugin Avvisi Menu di navigazione Pagine statiche                                                          |                            | O Aiuto        |
| Proposte                       |                                               |                                                                                                    |                            |                |
| Fascicoli                      | Plugin installati Lista Plugin                |                                                                                                    |                            |                |
|                                |                                               |                                                                                                    |                            |                |
| Impostazioni                   | Lista Plugin                                  |                                                                                                    |                            | Q Cerca        |
| Utenti & Ruoli                 | Nome                                          | Descrizione                                                                                                    | Stato                      |                |
| Strumenti                      | <u>Hypothes.is</u>                            | This plugin integrates the Hypothes.is annotation tool into articles.                                            |                            |                |
| Amministrazione                | Shibboleth                                    | This plugin adds Shibboleth support.                                                                             |                            |                |
|                                | Translator                                    | This plugin permits translations to be updated and edited.                                                       | Può essere aggiornato      |                |
|                                | Backup                                        | This plugin permits backups to be downloaded from within OJS.                                                    | Può essere aggiornato      |                |
|                                | iThenticate                                   | This plugin permits automatic submission of uploaded content to the iThenticate service for plagiarisn checking. | ì                          |                |
|                                | COins                                         | This plugin embeds OpenURL COinS in OJS articles.                                                                | Può essere aggiornato      |                |

**Avvisi**: questa sezione consente di creare e visualizzare annunci di notizie sul sito Web della rivista. Configura il modo in cui verranno visualizzati gli annunci sul sito Web della rivista.

**Tipi di avviso**: è possibile creare diversi tipi di avvisi (ad es. News, Uscita di un nuovo fascicolo, Call for papers etc.). Utilizzare il collegamento **Aggiungi una tipologia di avviso** per crearli.

**Avvisi**: utilizzare il collegamento **Aggiungi un avviso** per creare un nuovo annuncio per la pagina Annunci. Cliccare su **Salva**, in fondo alla pagina per salvare le modifiche.

| Tipi di avviso                           |         | Aggiungi una tipologia di avviso |
|------------------------------------------|---------|----------------------------------|
| ► <u>News</u>                            |         |                                  |
|                                          |         | $\frown$                         |
| Avvisi                                   |         | Aggiungi un avviso               |
| Titolo                                   | Tipo    | Inserito                         |
| <u>Ci sono novità</u>                    | News    | 2020-03-30                       |
| Call for Papers Vol. 4, n.1, Giugno 2020 | Nessuno | 2019-10-10                       |
| <u>Nuova call_19</u>                     | Nessuno | 2019-06-19                       |
| Nuova call 19                            | Nessuno | 2019-06-19                       |

Menu di navigazione: questa sezione consente di configurare i menu di navigazione, includendo nuovi collegamenti. Da qui è possibile configurare il menu utente User Navigation menu <u>(si consiglia di non utilizzare questa opzione)</u> e il menu principale Primary Navigation Menu. Cliccando su uno dei due menu di navigazione si accede alle rispettive pagine di modifica.

| Cagliari Engineering Journal 🝷 | Lavori 1                                  |               |               |        |        |        |                                 |                                                                                       | 😧 Italiano              | • Visualizza il sito   | 💄 admin |
|--------------------------------|-------------------------------------------|---------------|---------------|--------|--------|--------|---------------------------------|---------------------------------------------------------------------------------------|-------------------------|------------------------|---------|
| OJEN JOURNAL SYSTEMS           | Impostazioni del sito<br>Aspetto Informaz | ioni sul sito | Archiviazione | Lingue | Plugin | Avvisi | Menu di navigazione             | Pagine statiche                                                                       |                         |                        | • Aiuto |
| Proposte                       |                                           |               |               |        |        |        |                                 |                                                                                       |                         |                        |         |
| Fascicoli                      | Menu di navigazion                        | e             |               |        |        |        | Componeti me                    | enu pavigazione                                                                       |                         | Aggiungi               | menu    |
| Impostazioni                   | User Navigation Men                       |               |               |        |        |        | Registrazion                    | e. Bacheca. Login. Visualizza profilo. adm                                            | in. Amministrazione     | . Esci                 |         |
| Utenti & Ruoli                 | <ul> <li>Primary Navigation M</li> </ul>  | Menu          |               |        |        |        | Ultimo fascio<br>Editoriale. Di | colo, Archivi, Quaderni CEJ, Avvisi, Info, Su<br>ichiarazione sulla privacy. Contatto | ulla rivista, Proposte, | Comitato Scientífico e | 2d      |
| Strumenti                      |                                           |               |               |        |        |        |                                 | ,,,,,,,,,,,,,,,,,,,,,,,,,,,,,,,,,,,,,,,                                               |                         |                        |         |
| Amministrazione                |                                           |               |               |        |        |        |                                 |                                                                                       |                         |                        |         |
|                                | Componeti menu na                         | avigazione    |               |        |        |        |                                 |                                                                                       |                         | Aggiungi punto al      | menu    |
|                                | <ul> <li>Registrazione</li> </ul>         |               |               |        |        |        |                                 |                                                                                       |                         |                        |         |
|                                | ► Login                                   |               |               |        |        |        |                                 |                                                                                       |                         |                        |         |
|                                | {\$loggedInUsername                       | e}            |               |        |        |        |                                 |                                                                                       |                         |                        |         |
|                                | <ul> <li>Bacheca</li> </ul>               |               |               |        |        |        |                                 |                                                                                       |                         |                        |         |
|                                | <ul> <li>Visualizza profilo</li> </ul>    |               |               |        |        |        |                                 |                                                                                       |                         |                        |         |
|                                | Amministrazione                           |               |               |        |        |        |                                 |                                                                                       |                         |                        |         |
|                                | <ul> <li>Esci</li> </ul>                  |               |               |        |        |        |                                 |                                                                                       |                         |                        |         |
|                                | <ul> <li>Ultimo fascicolo</li> </ul>      |               |               |        |        |        |                                 |                                                                                       |                         |                        |         |

Usa le frecce su/giù per modificare l'ordine dei componenti del menu.

Cliccare su Salva in fondo a sinistra per confermare le modifiche.

#### × Titolo \* Primary Navigation Menu Aree del tema attivo per la navigazione $\sim$ primary Seleziona un'area della navigazione Componenti del menu assegnate Componenti del menu non assegnate Ultimo fascicolo \$ Registrazione \$ \$ Archivi \$ \$ Login \$ Quaderni CEJ \$ {\$loggedInUsername} \$ \$ Avvisi \$ \$ Bacheca \$ 30 Visualizza profilo Info A \$ \$ 3 Sulla rivista Amministrazione \$ \$ \$ \$ \$ Proposte \$ Esci \$ Comitato Scientifico ed Editoriale \$ 90 Cerca \$

Modifica

| tolo   | *      |                              |    |     |                                    |   |
|--------|--------|------------------------------|----|-----|------------------------------------|---|
| ser N  | aviga  | tion Menu                    |    |     |                                    |   |
|        |        |                              |    |     |                                    |   |
| ser    | el te  | ma attivo per la navigazione |    |     |                                    |   |
| lezion | a un'a | area della navigazione       |    |     |                                    |   |
|        |        |                              |    |     |                                    |   |
| Com    | pone   | nti del menu assegnate       | Co | omj | ponenti del menu non assegnate     |   |
| \$     | Reg    | gistrazione 🛷                |    | ¢   | Ultimo fascicolo                   |   |
| \$     | Log    | gin 🛷                        |    | ¢   | Archivi                            |   |
| \$     | adı    | min 1 🔺 🛷                    |    | ¢   | Avvisi                             | Ø |
|        | \$     | Bacheca 1 🛷                  |    | ¢   | Info                               | Ø |
|        | \$     | Visualizza profilo           |    | ¢   | Sulla rivista                      | Ø |
|        | \$     | Amministrazione 🥠            |    | ¢   | Proposte                           |   |
|        | \$     | Esci 🛷                       |    | ¢   | Comitato Scientifico ed Editoriale | Ø |
|        |        |                              |    |     |                                    |   |

Cliccando sull'icona di un occhio con una barra si può sapere di più su quando verrà visualizzata o nascosta.

| a             | Avviso 🗶                                                                |  |
|---------------|-------------------------------------------------------------------------|--|
| vigation Menu | Il lilnk viene visualizzato solo quanto il visitatore non è<br>loggato. |  |
| l tema attiv  | ОК                                                                      |  |
|               | avigazione                                                              |  |

#### Modifica

#### Titolo \*

Primary Navigation Menu

#### Aree del tema attivo per la navigazione

#### primary

Seleziona un'area della navigazione

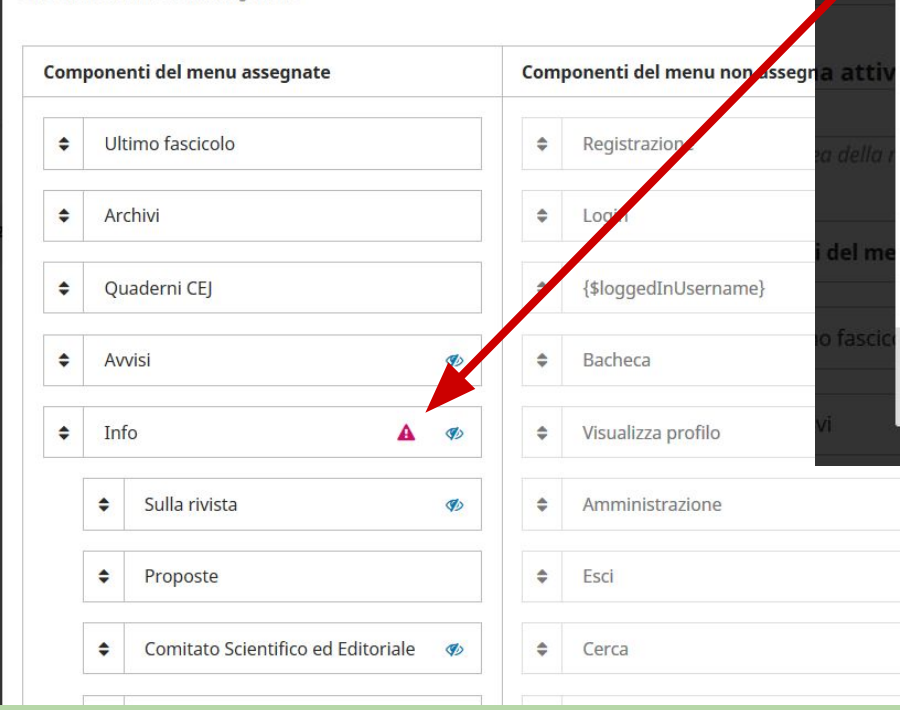

#### Avviso

OK

\$

30

×

Quando un componente del menu apre un sottomenu, il suo link non può essere seguito su tutti i device (PC, tablet, smartphone, etc.). Per esempio sei hai un componente "About" che apre un sotto menu con "Contatti" e "Team editoriale", il link "About" può non essere raggiungibile. Nel menu di default tutto questo è gestito con un ulteriore componente "Riguardo la rivista" che appare come terzo sotto menu.

X

**Componenti menu di navigazione**: sono collegamenti programmati che è possibile aggiungere ad entrambi i menu in alto. Se si desidera aggiungere un link al menu principale (per es. Comitato Scientifico ed Editoriale), si aggiunge qui utilizzando il link Aggiungi punto al menu.

| TestMedea 👻     | Lavori 1                               | 😧 Italiano | Visualizza il sito  | 🛓 admin |
|-----------------|----------------------------------------|------------|---------------------|---------|
| Strumenti       |                                        |            |                     |         |
| Amministrazione |                                        |            |                     |         |
|                 | Componeti menu navigazione             |            | Aggiungi punto al m | enu     |
|                 | ► Registrazione                        |            |                     | 7       |
|                 | ▶ Login                                |            |                     |         |
|                 | {\$loggedInUsername}                   |            |                     |         |
|                 | ► Bacheca                              |            |                     |         |
|                 | <ul> <li>Visualizza profilo</li> </ul> |            |                     |         |
|                 | <ul> <li>Amministrazione</li> </ul>    |            |                     |         |
|                 | ► Esci                                 |            |                     |         |
|                 | <ul> <li>Ultimo fascicolo</li> </ul>   |            |                     |         |
|                 | <ul> <li>Archivi</li> </ul>            |            |                     |         |
|                 | ► Avvisi                               |            |                     |         |
|                 | ► Info                                 |            |                     |         |
|                 | <ul> <li>Sulla rivista</li> </ul>      |            |                     |         |
|                 | <ul> <li>Proposte</li> </ul>           |            |                     |         |
|                 | Comitato Scientifico ed Editoriale     |            |                     |         |
|                 | Dichiarazione sulla privacy            |            |                     |         |
|                 | <ul> <li>Contatti</li> </ul>           |            |                     |         |

|            | Aggiungi punto al menu             | × |
|------------|------------------------------------|---|
| enu naviga | Titolo *                           | Q |
|            | Tino menu di navigazione           |   |
|            | Seleziona un tipo                  | ~ |
|            | Seleziona un tipo                  |   |
|            | Pagina personalizzata              |   |
|            | URL remoto                         |   |
|            | Info                               |   |
|            | Comitato Scientifico ed Editoriale |   |
|            | Proposte                           |   |
|            | Avvisi                             |   |
|            | Login                              |   |
|            | Registrazione                      |   |
|            | Bacheca                            |   |
|            | Visualizza profilo                 |   |
|            | Amministrazione                    |   |
|            | Esci                               |   |
|            | Contatti                           |   |
|            | Cerca                              |   |
|            | Dichiarazione sulla privacy        |   |
|            | Torial Fascicolo corrente          |   |
| privacy    | Archivi                            |   |
|            | Abbonamenti                        |   |
|            | I miei abbonamenti                 |   |

**Pagine statiche:** clicca sul link "**Aggiungi una pagina statica**" per accedere alla compilazione del modulo di creazione di una nuova pagina statica.

| Cagliari Engineering Journal 🝷 | Lavori 1                                                                                             | Italiano | • Visualizza il sito  | 占 admin |
|--------------------------------|----------------------------------------------------------------------------------------------------|----------|-----------------------|---------|
| OIS                            | Impostazioni del sito                                                                                |          |                       |         |
| OPEN JOURNAL SYSTEMS           | Aspetto Informazioni sul sito Archiviazione Lingue Plugin Avvisi Menu di navigazione Pagine statiche |          | $\frown$              |         |
| Proposte                       |                                                                                                    |          |                       |         |
| Fascicoli                      | Pagine statiche                                                                                      | Agg      | giungi una pagina Sta | itica   |
|                                | Titolo Path                                                                                          |          |                       |         |
| Impostazioni                   | ► News 08/04 New                                                                                     |          |                       |         |
| Utenti & Ruoli                 |                                                                                                    |          |                       |         |
| Strumenti                      |                                                                                                    |          |                       |         |

Amministrazione

# Aggiungi una pagina Statica X LGA Linee Guida per gli Autori Path Titolo

Le pagine possono essere raggiunte all'indirizzo: http://ojs3unica.cineca.it/index.php/CEJ/%PATH%, dove %PATH% è il valore scelto. **Nota:** Due pagine non possono avere lo stesso path.

#### Contenuto

| Ð     | Đ    | В     | Ι | U     | Ξ      | I      | P      | ŝ     | $\diamond$ | 25   | Upload          | ±       |     |
|-------|------|-------|---|-------|--------|--------|--------|-------|------------|------|-----------------|---------|-----|
| · CIT | unno | piese |   | DIGCI | ULIVII | . cour | JIVUIT | NILLE | ic pro     | pose | iu cui i uccine | ILU UIL | .cm |

culturali, geografici e cronologici di riferimento della rivista risulti incontrovertibilmente osservata.

Verranno accolti esclusivamente i testi redatti in italiano, inglese, spagnolo e francese. L'invio in versione bilingue (una delle due dovrà essere obbligatoriamente l'inglese) è non solo gradito ma auspicato. In questo caso le limitazioni del numero di caratteri per tipologia di contributo (se previste) sono da considerarsi automaticamente raddoppiate.

 Tutte le proposte devono essere corredate da una versione inglese di titolo, abstract e parole chiave,

 indipendentemente dalla lingua in cui è scritto il saggio, pena l'esclusione.

 Powered by TingMCE

Compilare i campi inserendo il **path**, il **titolo** della pagina e nell'editor html il **contenuto**. Se la rivista ha un'interfaccia multilingue compilare nelle diverse lingue: se l'icona mappamondo diventa verde tutti i moduli delle varie interfacce sono stati compilati. Cliccare su Anteprima per visualizzare la pagina creata e su Salva per concludere la creazione. La nuova pagina statica comparirà nell'elenco.

0

ugin univiti

Anteprima Salva